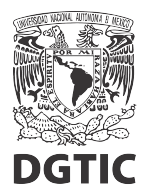

## EnsambleJS. Convertir video con la aplicación Handbrake

Está guía asume que ya se tiene instalada la aplicación libre y gratuita Handbrake (https://handbrake.fr/), para convertir videos.

- 1. En la ventana principal (fig. 1) debemos abrir una fuente (el video que queremos convertir).
  - 1.1 En el Diálogo para abrir fuente (fig. 2), damos clic en Archivo y seleccionamos el video a convertir.
- 2. Nos aseguramos que el formato de salida sea MP4.
- 3. Activamos la casilla Optimizado para web.
- 4. Seleccionamos un directorio y nombre de salida (botón Navegar).
- 5. Nos aseguramos que el archivo de salida tenga extensión .mp4.
- 6. Finalmente, iniciamos la conversión (Iniciar Codificación).

| 👹 HandBrake                                                                                                | 1 6                                                                                                    | _                   |             | ×     |
|----------------------------------------------------------------------------------------------------|----------------------------------------------------------------------------------------------------|---------------------|-------------|-------|
| <u>A</u> rchivo Herrami                                                                                    | ien <u>t</u> as <u>A</u> justes <u>C</u> ola Ayuda                                                                                                    |                     |             |       |
| Código Ab                                                                                                  | bierto 🐼 Agregar a la cola 🗸 🕟 Iniciar Codificación 🕼 Cola 🕼 Previsualizar 🎇 Registro de Actividad 具                                                                                                    | Ajustes             |             | Ŧ     |
| Fuente: Riddles of the Sphinx scene[1] 640x480 (640x480), 24 FPS, 1 Pistas de audio, 0 Pistas de subtitulo |                                                                                                    |                     |             |       |
| Titulo: 1 (0                                                                                               | 00:04:13) • Angulo: 1 • Rango: Chapters • 1 • - 1 • Duracion: 00:04:13                                                                                                    | l.                  |             |       |
| Preset: Fast 1                                                                                             | 1080p30 (Modified)  Recargar Guardar nuevo ajuste preestablecido                                                                                                    |                     |             |       |
| Resumen Dim                                                                                                | ensiones Filtros Video Audio Subtitulos Capitulos                                                                                                    |                     |             |       |
| Formato:<br>Tracks:<br>Filters:<br>Size:                                                                   | MP4       2         Optimizado para Web       3         Alinear Inicio A/V       1         iPod 5G Support         H.264 (x264), 30 FPS PFR         AAC (avcodec), Mono         Foreign Audio Scan, Quemados (Forzados)         Marcadores de capitulo         Decomb         640x480 Almacenamiento, 640x480 Pantalla |                     |             |       |
| Guardar Como:                                                                                              | Previsualización 2 de 10                                                                                                    |                     | 4<br>] Navr | egar  |
| Cola finalizada                                                                                            | Al te                                                                                                    | e <b>rminar:</b> Ne | o hacer na  | ada 🔻 |

Figura 1: Ventana principal de Handbrake.

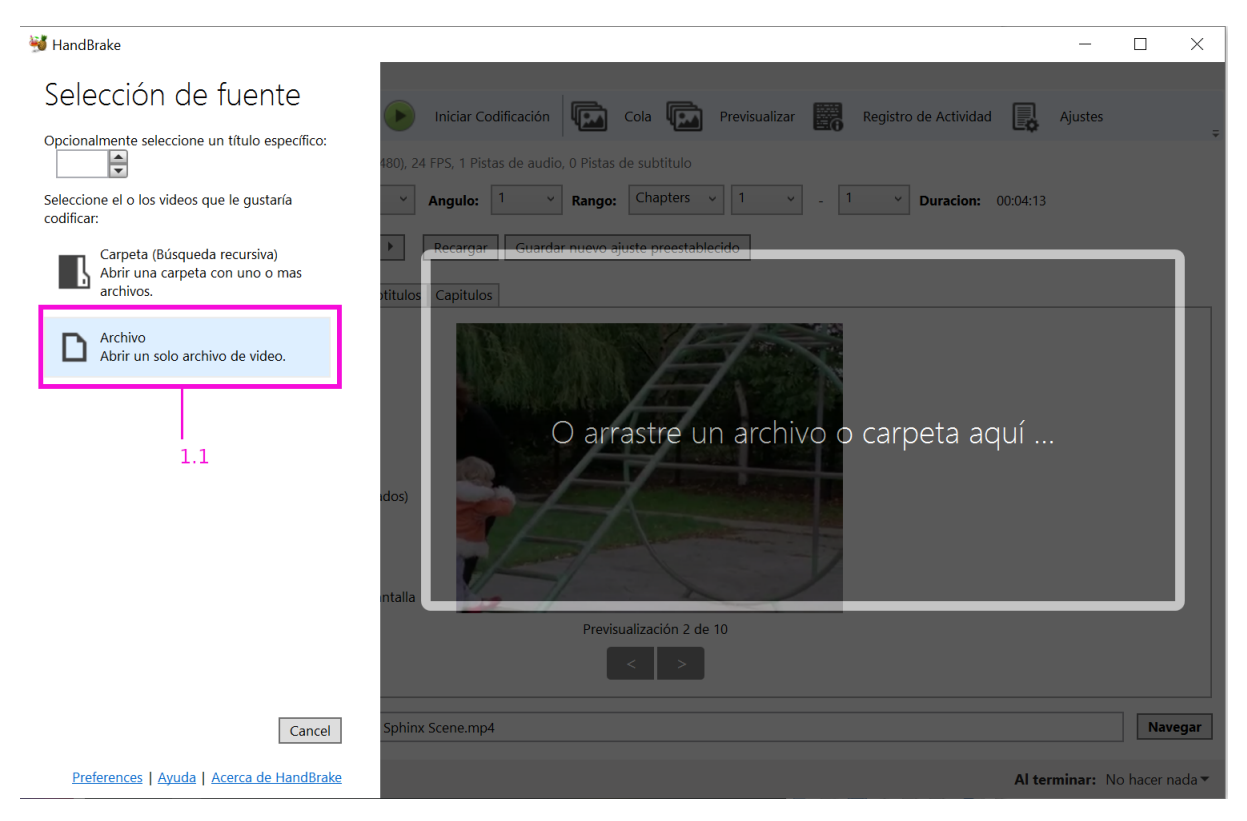

Figura 2: Diálogo para abrir fuente.